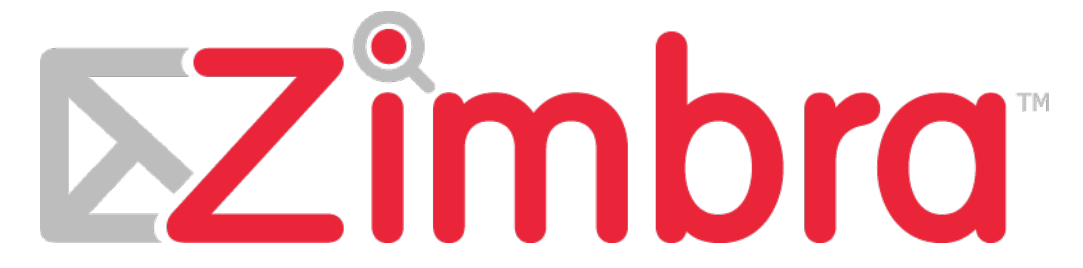

Synchronisation Zimbra sous Android (smartphone ou tablette)

## Descriptif

La version professionnelle de Zimbra offre la synchronisation entre votre mobile et Zimbra de vos mails, calendriers et contacts.

## **Installation**

Allez dans « Menu », puis « Paramètres ».

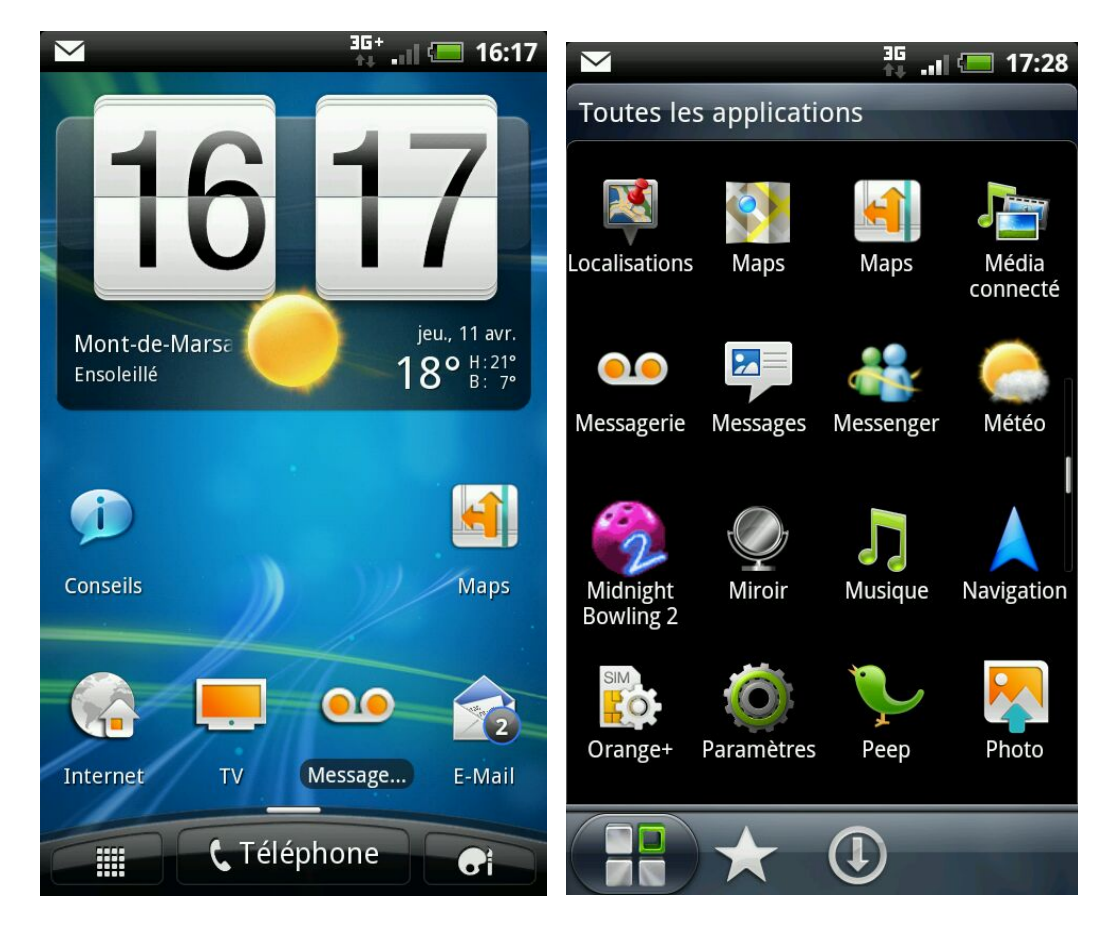

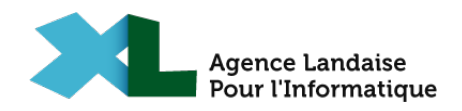

Cliquez sur « Comptes et synchronisation », puis « Ajouter un compte » et « Exchange ActiveSync ».

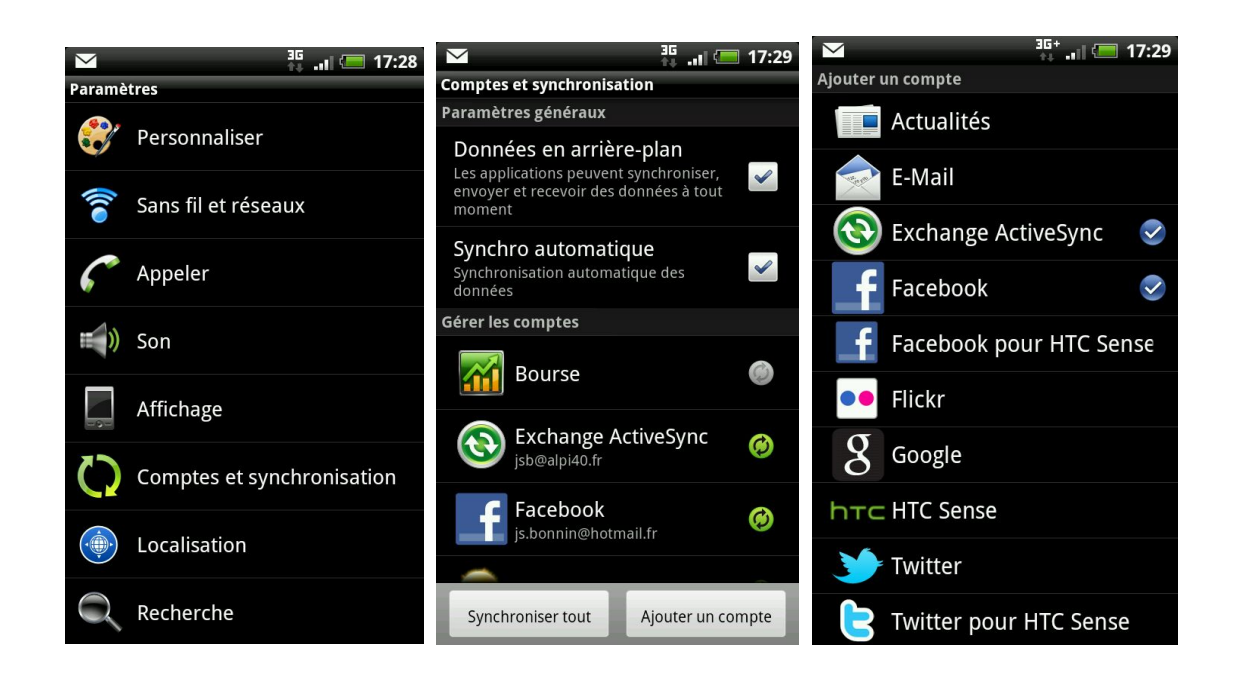

Renseignez les informations demandées. L'adresse du serveur est « zimbra.alpi40.fr ». Ne mettez rien dans le champ « Domaine ». Puis cliquez sur le bouton « Suivant ».

| <sup>36+</sup> .⊪ ≔ 17:35                      |
|------------------------------------------------|
| Config compte Exchange ActiveSync              |
| Adresse de messagerie                          |
| essai@alpi40.fr                                |
| Adresse du serveur                             |
| zimbra.alpi40.fr                               |
| Domaine                                        |
| Nom de domaine Exchange                        |
| Nom d'utilisateur                              |
| essai@alpi40.fr                                |
| Mot de passe                                   |
|                                                |
| Ce serveur nécessite une connexion cryptée SSL |
| Retour Suivant                                 |

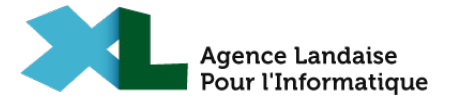

Sélectionnez les données à synchroniser ainsi que la fréquence de mise à jour.

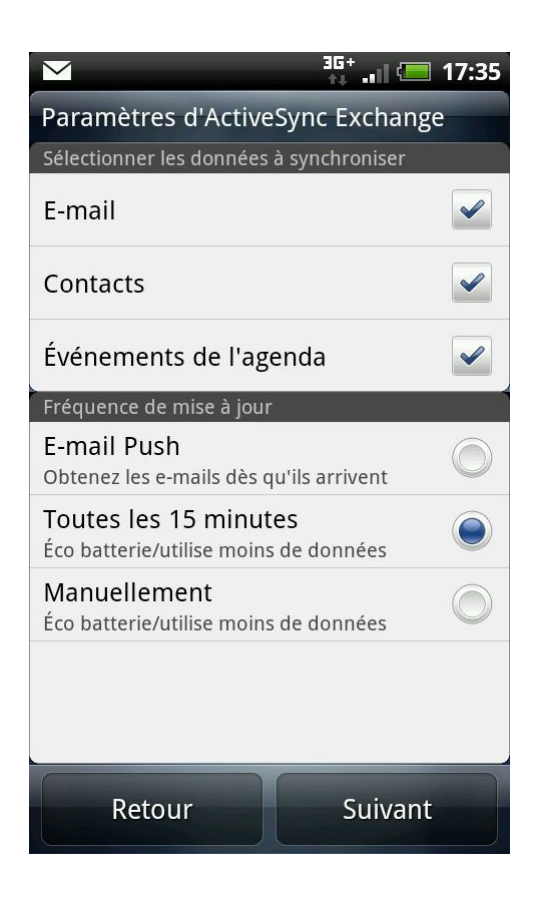

Cliquez sur « Suivant » et finissez le paramétrage en donnant un nom à votre compte.

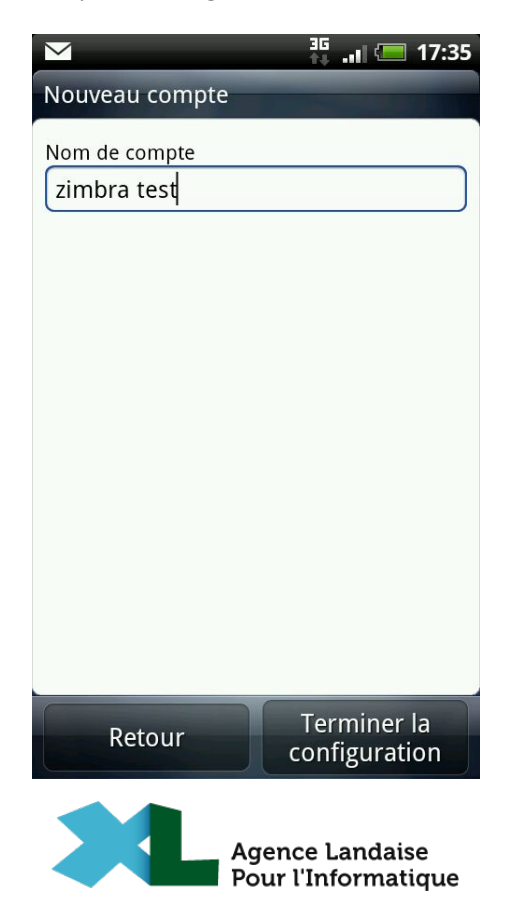